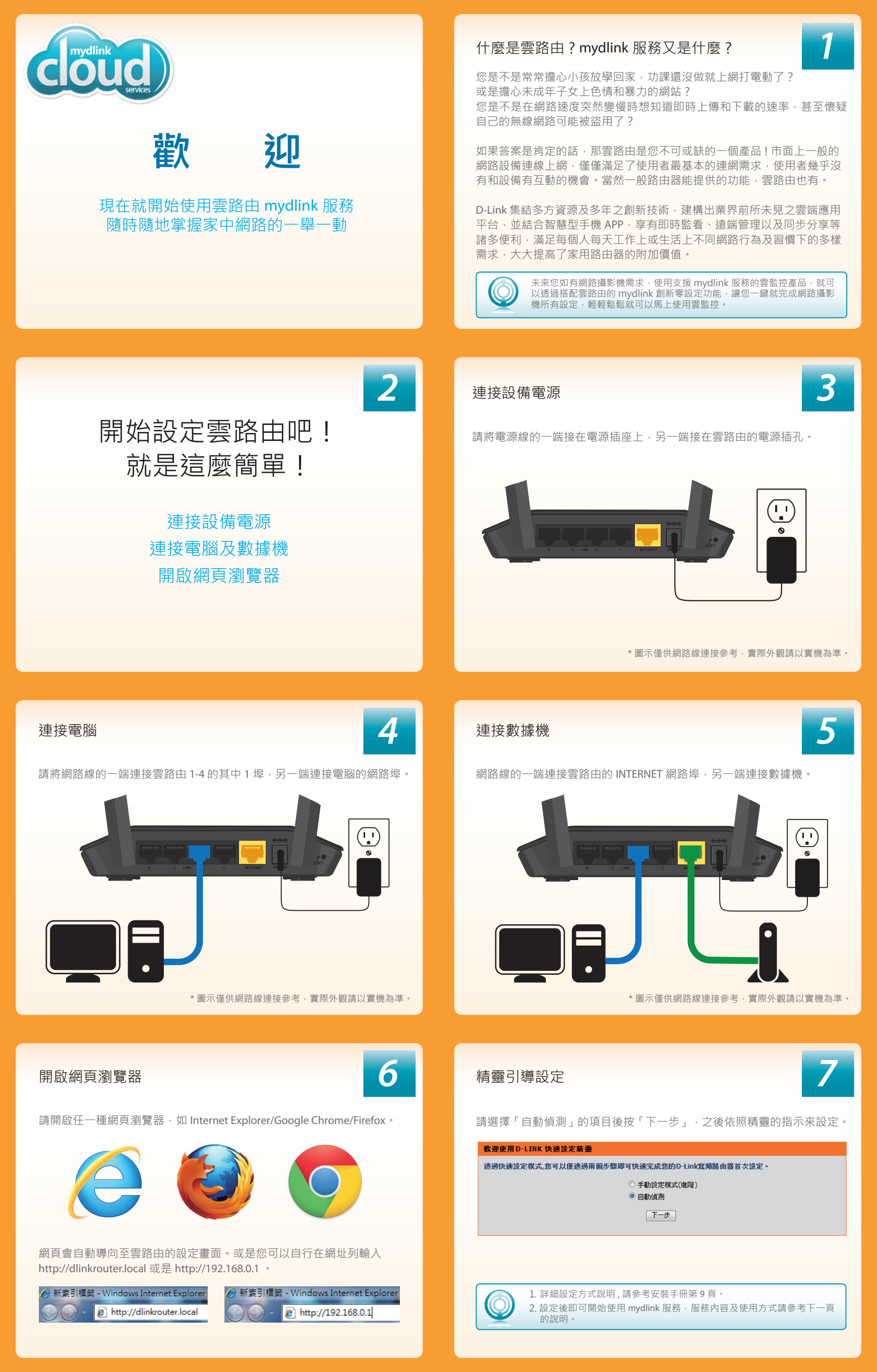

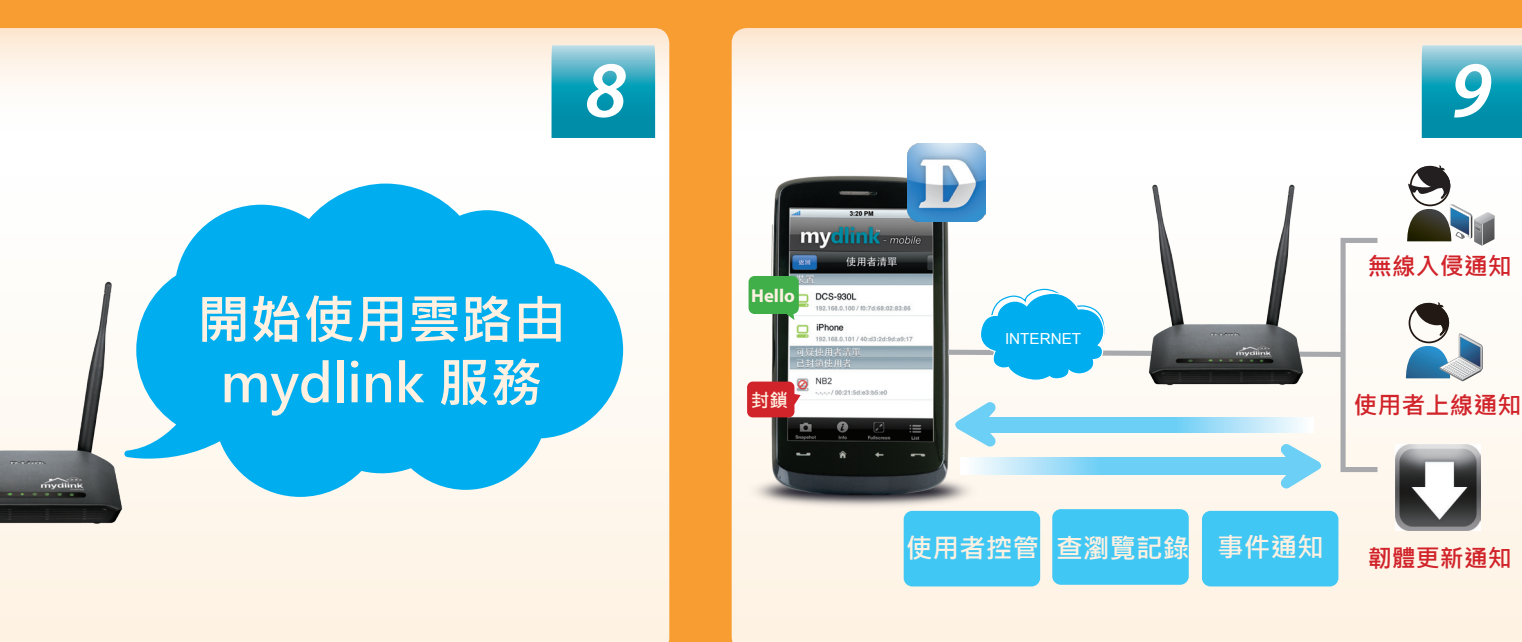

## 您可以在 mydlink<sup>™</sup> 平台進行以下服務:

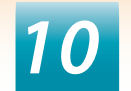

12

14

- ✓ 單一帳號集中控管設備。
- 查看目前連線使用者和上網瀏覽紀錄。
- Ø 啟用 Email 事件推播通知:使用者上線、裝置連線失敗、韌體更新。
- Ø 啟用遠端管理。
- ⊘ 停用無線網路服務。
- ✓ 遠端重新啟動設備。
  - 實際服務內容請以官方網站公告為準。

## 透過網頁瀏覽器來使用 mydlink<sup>™</sup> 服務:

- 使用桌上型或筆記型電腦,連上網路後開啟網頁瀏覽器。
- 2 在網址列輸入 http://tw.mydlink.com。
- 3 登入使用者名稱和密碼 (即註冊 mydlink 服務的 email 和密碼)。

| unita                 | RMILTER                              |                |                  |                   |       | 2011/12/43 12:00        |
|-----------------------|--------------------------------------|----------------|------------------|-------------------|-------|-------------------------|
| 50205256              | 為由器积熱                                | RE             |                  |                   |       | 2011/11/25 12:00        |
| Ø DCS-542L            | ((cp))                               |                | 24.4             | 09-405            | K.004 | 经确定任                    |
| 0.0                   |                                      |                | 10.6W (550)      | mydeme            |       | 20.000                  |
| 20089633              | 61.00                                |                | WIP .            | 182.168.0.1       |       | 2100                    |
| DCS-52300<br>30002994 | <ul> <li>000</li> <li>000</li> </ul> | 0.0x8<br>0.0x8 | 建建的装置            | 3 個研究             |       | 0 <sup>0</sup> 148984   |
| DIR 600L<br>20203446  | MAN                                  | Ø              |                  |                   |       | mydlink<br>sydlick es m |
| DER-605L              | *2                                   | ***            | P位社              | MAC 的复数           |       | 9                       |
| 20003218              |                                      | 005-0421       | 192, 158, 0, 100 | P0 70 55 54 77 AF |       |                         |
| DC3-1130              |                                      | DC5-1130L      | 182, 168, 0, 101 | 00.22.80.00.FB.31 |       |                         |
| 19087903              |                                      | DC5-5250L      | 192.168.0.102    | F0 70 86 00 9F 9E |       |                         |
|                       | WALAW                                |                |                  |                   |       |                         |
|                       | *2                                   | ***            | 40               | MAC 控理            |       |                         |

## 使用 mydlink Lite APP

請在行動裝置連上網路後開啟 mydlink Lite APP,登入後即可開始使用。

| at  | 3G         | 4:15 PM | 100% 📟 | ati                        |
|-----|------------|---------|--------|----------------------------|
|     | m          | vdlin   | 10     | 返回<br>(((1))               |
| 電子重 | β件         |         |        | <b>D</b> East.             |
| 密碼  |            |         |        | <b>裝置清</b><br>2 個上線(       |
| 保持登 | <u>گ</u> ک | 登入      |        | <b>E-mail</b><br>E-Mail通   |
|     |            |         |        | 網際網。<br>118.166.2<br>遠端Web |
|     |            |         | D-Link | 區域網<br>192.168.0           |

| ## 3G                                       | 4:16 PM       | 100% 🚍    |  |  |
|---------------------------------------------|---------------|-----------|--|--|
| 返回                                          | DIR-605L      | 重政        |  |  |
| (((p)))                                     | 592.0 bps     | 10.9 kbps |  |  |
| <b>裝置清單</b><br>2 個上線使用者                     |               | >         |  |  |
| <b>E-mail通知設定</b><br>E-Mail通知: 關            |               |           |  |  |
| <b>網際網路</b><br>118.166.229.87<br>遠端Web存取: 召 | ĩ             | >         |  |  |
| 區域網路<br>192.168.0.1<br>2.4GHz無線網路           | 名稱(SSID): myd | > emo     |  |  |

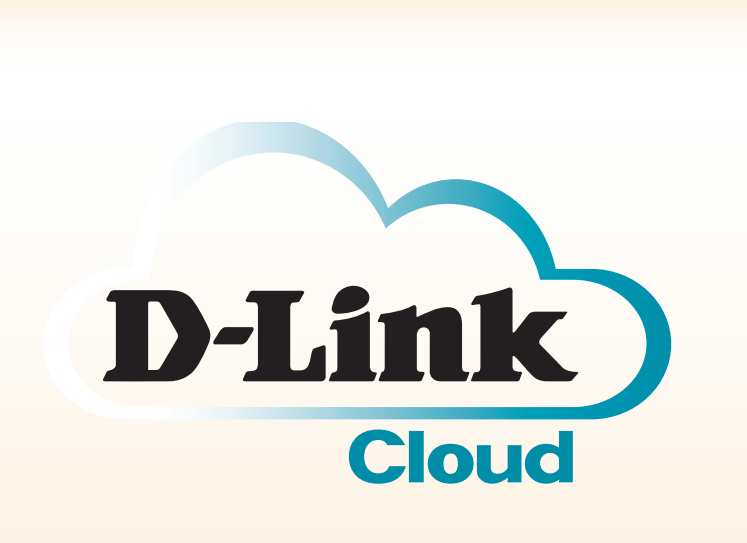

## 使用行動裝置時,請先下載 mydlink Lite APP

Available on the App Store

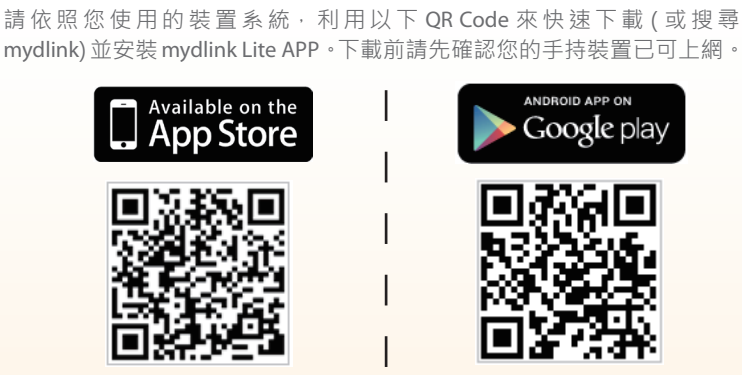

**最**低系統需求: iOS v.4.3 版本以上 Android v.2.1 版本以上

mydlink 雲系列產品

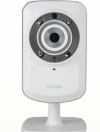

DCS-932L

DCS-5222L

旋轉式攝影機

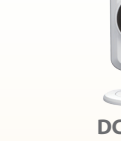

DCS-942L 夜視型攝影機

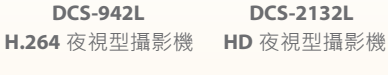

DCS-6010L

魚眼型攝影機

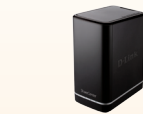

DNS-320L 2 Bay 雲儲存

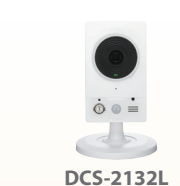

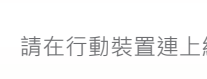

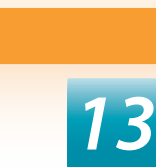

入侵涌知

11